# Neue Mittelvormerkungsart "Innere Darlehen VRV 2015"

Für die Abbildung von "Inneren Darlehen" wurde eine neue MVM-Belegart "IN Innere Darlehen VRV 2015" eingerichtet.

Beim Geschäftsfall "Inneres Darlehen" sind immer zwei MVM betroffen – das Innere Darlehen selbst (=IN) und die Rücklage, von der das Darlehen aufgenommen wird (=RU).

#### 1.) Anlage des Inneren Darlehens IN (=Darlehensnehmer)

In den zusätzlichen Kopfdaten sind folgende Daten zu pflegen:

- Fonds = Fonds der Rücklage
- Rücklage = Darlehensgeber
- Ursprüngliche Höhe
- Laufzeit von
- Laufzeit bis
- Zinssatz

Die Aufnahme wird in der Veranschlagten Einnahme gepflegt, Tilgung/Zinsen in der Mittelbindung:

| <b>P</b>                                                                     | Veran                                                                                                    | schlagte                                                                                   | Einnahme                                                                                                    | ändern                                                           | n: Übersic                                                                                      | htsbild                                        | /                                                                                           |                                |                     |               |                |  |
|------------------------------------------------------------------------------|----------------------------------------------------------------------------------------------------|--------------------------------------------------------------------------------------------|----------------------------------------------------------------------------------------------------|------------------------------------------------------------------|-------------------------------------------------------------------------------------------------|------------------------------------------------|---------------------------------------------------------------------------------------------|--------------------------------|---------------------|---------------|----------------|--|
| 8                                                                            | 3 8 8 4                                                                                                    | i 🛛 🖸                                                                                      | 🖥 🍫 🕅 Eingal                                                                                                    | oe 🚺 V                                                           | erbrauch M                                                                                      | littelbindur                                   | ng 0100000805                                                                               | Übersicht                      | Objektve            | erknüpfungen  | Positionen [   |  |
| Belegn<br>Belega                                                             | nummer<br>art                                                                                                    | 50000461<br>IN                                                                             | Innere Darleh                                                                                                    | ht<br>en VRV201                                                  | Belegdatu                                                                                       | ım<br>datum                                    | 31.12.2021                                                                                  |                                |                     |               |                |  |
| Buchur                                                                       | ngskreis                                                                                                    |                                                                                            | 1000                                                                                                    |                                                                  | Währung/                                                                                        | /Kurs                                          | EUR                                                                                         |                                |                     |               |                |  |
| Belegt                                                                       | ext                                                                                                    | Inneres Dar                                                                                | lehen 163000                                                                                                    |                                                                  |                                                                                                 |                                                |                                                                                             |                                |                     |               |                |  |
| Währu                                                                        | ing                                                                                                    | EUR                                                                                        |                                                                                                    |                                                                  |                                                                                                 |                                                |                                                                                             |                                |                     |               |                |  |
| Summe                                                                        | iumme gesamt 100.000,00                                                                                                    |                                                                                            |                                                                                                    |                                                                  |                                                                                                 |                                                |                                                                                             |                                |                     |               |                |  |
|                                                                              |                                                                                                    |                                                                                            |                                                                                                    |                                                                  |                                                                                                 |                                                |                                                                                             |                                |                     |               |                |  |
| Bele                                                                         | Belegpositionen                                                                                                    |                                                                                            |                                                                                                    |                                                                  |                                                                                                 |                                                |                                                                                             |                                |                     |               |                |  |
| P Betrag gesamt Text Sachk Kostenstelle Auftr                                |                                                                                                    |                                                                                            |                                                                                                    |                                                                  |                                                                                                 | Auftrag                                        | Finanzposi                                                                                  | Finanzst                       | Fonds               | HH-Programm   | Fällig am      |  |
|                                                                              | 1 100.000,00 Aufnahme von RL 936000 163000                                                                                                    |                                                                                            |                                                                                                    |                                                                  |                                                                                                 |                                                |                                                                                             |                                |                     |               | 21 12 2021     |  |
| 1                                                                            | 100.000,                                                                                                    | ,00 Aufnahr                                                                                | ne von RL                                                                                                    | 936000                                                           | 163000                                                                                          |                                                | E.936000                                                                                    | 163000                         | 163000              |               | 51.12.2021     |  |
| 1                                                                            | 100.000,<br>Mittel                                                                                                    | , 00 Aufnahr<br>bindung                                                                    | ne von RL<br><i>ändern: Ül</i><br>♂                                                                                                    | 936000<br>bersich                                                | 163000<br><b>tsbild</b><br>erbrauch V                                                           | 'eranschlag                                    | E.936000                                                                                    | 000461 (                       | 163000<br>Ibersicht | Objektverknüt | fungen Positi  |  |
| 1                                                                            | 100.000,<br><i>Mitteli</i><br><b>8</b> 🖪 🖥 🕯                                                                                                    | , 00 Aufnahr<br><i>bindung</i><br>6 2 0 1<br>100000805                                     | ne von RL<br><b>ändern: Ül</b><br>T 🎸 🍽 Eingal                                                                                                    | 936000<br>bersich<br>be IV                                       | 163000<br><b>tsbild</b><br>erbrauch V<br>Belegdatu                                              | eranschlag<br>Im                               | E.936000                                                                                    | 163000<br>000461 (             | 163000              | Objektverknüt | fungen Positi  |  |
| 1<br>Belega<br>Belega                                                        | 100.000,<br>Mitteli<br>100.000,<br>Mitteli<br>100.000,<br>100.000,<br>100.000,<br>100.000,<br>100.000,<br>100.000,<br>100.000,<br>100.000,<br>100.000,                                                                                                    | ,00 Aufnahr<br><i>bindung</i><br>2 2 10 1<br>100000805<br>IN                               | ne von RL<br><i>ändern: Ül</i><br><i>*</i> Pengal<br><i>e</i> gebuc<br>Innere Darleho                                                                                                    | 936000<br>bersich<br>be IV<br>ht<br>en VRV201                    | 163000<br><b>tsbild</b><br>erbrauch V<br>Belegdatu<br>5 Buchungs                                | 'eranschlag<br>im<br>datum                     | E. 936000<br>te Einnahme 0500<br>31.12.2021<br>31.12.2021                                   | 000461 (                       | J63000              | Objektverknüp | fungen Positi  |  |
| 1<br>Belegn<br>Belega<br>Buchur                                              | 100.000,<br>Mittel<br>B B B 6<br>nummer<br>Int<br>ngskreis                                                                                                    | ,00 Aufnahr<br><i>bindung</i><br>2 0 1<br>100000805<br>IN                                  | ne von RL<br><i>ändern: Ül</i><br><sup>(2)</sup> <sup>(2)</sup> Eingal<br><sup>(2)</sup> Øebuc<br>Innere Darleh                                                                                                    | 936000<br>bersich<br>be iv<br>ht<br>en VRV201                    | 163000<br>tsbild<br>erbrauch V<br>Belegdatu<br>5 Buchungs<br>Währung/                           | 'eranschlag<br>im<br>datum<br>'Kurs            | E.936000<br>te Einnahme 0500<br>31.12.2021<br>31.12.2021<br>EUR                             | 000461 (                       | lessoo              | Objektverknüp | fungen Positi  |  |
| 1<br>Belega<br>Buchur<br>Belegt                                              | 100.000,<br>Mittel.                                                                                                    | , 00 Aufnahr<br>bindung<br>2 0 1<br>100000805<br>IN<br>Inneres Dar                         | ne von RL<br><b>ändern: Ül</b><br><b>Ö</b> ØEngal<br><b>Ö</b> gebuc<br>Innere Darleh-<br>Innere Darleh-<br>Innere Darleh-                                                                                                    | 936000<br>bersich<br>de IV<br>ht<br>en VRV201                    | L63000<br>tsbild<br>erbrauch V<br>Belegdatu<br>5 Buchungs<br>Währung/                           | 'eranschlag<br>im<br>datum<br>'Kurs            | E. 936000<br>te Einnahme 0500<br>31.12.2021<br>31.12.2021<br>EUR                            | 000461 (                       | lbersicht           | Objektverknüp | fungen Positi  |  |
| 1<br>Belegn<br>Belega<br>Buchur<br>Belegt<br>Währu                           | 100.000,<br>Mittel.                                                                                                    | ,00 Aufnahr<br>bindung<br>2 10000805<br>IN<br>Inneres Dar<br>EUR                           | ine von RL<br><b>ändern: Ül</b><br><b>Ö</b> Pengal<br><b>Ö</b> gebuc<br>Innere Darleh-<br>Innere Darleh-<br>Innere Darleh-                                                                                                    | 936000<br>bersich<br>be iv<br>ht<br>en VRV201                    | 163000<br>tsbild<br>erbrauch V<br>Belegdatu<br>5 Buchungs<br>Währung/                           | 'eranschlag<br>im<br>datum<br>'Kurs            | E. 936000<br>te Einnahme 0500<br>31.12.2021<br>31.12.2021<br>EUR                            | 000461 (                       | 163000<br>Jbersicht | Objektverknüp | fungen Positi  |  |
| 1<br>Belega<br>Buchur<br>Belegt<br>Währu<br>Summ                             | 100.000,<br>Mittel.<br>I I I I I I I I I I I I I I I I I I I                                                                                                     | ,00 Aufnahr<br>bindung<br>2 2 1 1<br>100000805<br>IN<br>Inneres Dar<br>EUR                 | ine von RL<br>andern: Ül<br>Company<br>Company<br>Compan | 936000<br>bersich<br>be IV                                       | 163000<br><b>tsbild</b><br>erbrauch V<br>Belegdatu<br>5 Buchungs<br>Währung                     | ieranschlag<br>im<br>datum<br>/Kurs            | E. 936000<br>te Einnahme 0500<br>31.12.2021<br>31.12.2021<br>EUR                            | 000461 (                       | 163000              | Objektverknüţ | ofungen Positi |  |
| 1<br>Belegn<br>Belega<br>Buchur<br>Belegt<br>Währu<br>Summ                   | 100.000,<br>Mittel.<br>Image: Image: Imag | ,00 Aufnahr<br>bindung<br>2 10000805<br>IN<br>Inneres Dar<br>EUR                           | ne von RL<br><b>ändern: Ül</b><br><b>Ö</b> @Engal<br><b>Ø</b> gebuc<br>Innere Darleh-<br>lehen 163000<br>11.000,00                                                                                                    | 936000<br>bersich<br>be IV<br>ht<br>en VRV201                    | 163000<br>tsbild<br>erbrauch V<br>Belegdatu<br>5 Buchungs<br>Währung                            | 'eranschlag<br>im<br>datum<br>'Kurs            | E. 936000<br>te Einnahme 0500<br>31.12.2021<br>31.12.2021<br>EUR                            | 000461 (                       | J63000              | Objektverknüt | fungen Positi  |  |
| 1<br>Belegn<br>Belega<br>Buchur<br>Belegt<br>Wahru<br>Summ<br>Bele<br>P      | 100.000,<br>Mittel.<br>I I I I I I I I I I I I I I I I I I I                                                                                                     | ,00 Aufnahr<br>bindung<br>2 100000805<br>IN<br>Inneres Dar<br>EUR                          | ine von RL<br>andern: Ül<br>Gebuc<br>Innere Darleh<br>Innere Darleh<br>Innere Darleh<br>Innere Darleh<br>Innere Darleh<br>Innere Darleh<br>Innere Darleh                                                                                                    | 936000<br>bersich<br>be IV<br>ht<br>en VRV201                    | L63000<br>tsbild<br>erbrauch V<br>Belegdatu<br>5 Buchungs<br>Währung/                           | leranschlag<br>im<br>datum<br>Kurs<br>Auftrag  | E. 936000<br>te Einnahme 0500<br>31.12.2021<br>31.12.2021<br>EUR                            | 000461 (                       | Ibersicht<br>Fonds  | Objektverknüt | Fallg am       |  |
| 1<br>Belegn<br>Belega<br>Buchur<br>Belegt<br>Währu<br>Summ<br>Bele<br>P<br>1 | 100.000,<br>Mittel.<br>I I I I I I I I I I I I I I I I I I I                                                                                                     | ,00 Aufnahr<br>bindung<br>2 100000805<br>IN<br>Inneres Dar<br>EUR<br>mt Text<br>,00 Tigung | ine von RL<br>andern: Ül<br>Grow Greingal<br>Grow Gebuc<br>Innere Darleho<br>Innere Darleho<br>Innere Darl                                                                                                    | 936000<br>bersich<br>be IV<br>ht<br>en VRV201<br>Sachk<br>936000 | 163000<br>tsbild<br>erbrauch V<br>Belegdatu<br>5 Buchungs<br>Währung/<br>Kostenstelle<br>163000 | leranschlag<br>im<br>datum<br>/Kurs<br>Auftrag | E. 936000<br>te Einnahme 0500<br>31.12.2021<br>31.12.2021<br>EUR<br>Finanzposi<br>A. 936000 | 000461 (<br>Finanzst<br>163000 | Fonds<br>163000     | Objektverknüt | Falig am       |  |

## Achtung!

Buchungen werden ausschließlich über die Transaktion FB50 mit Verweis auf eine entsprechende MVM und den Belegarten UA/UE durchgeführt.

Statt der Haushaltshinweise 1./2.\* werden Ausgaben und Einnahmen über A./E.\* unterschieden – diese Ableitung erfolgt im System automatisch bei Verwendung des Sachkontos 936\*.

#### • Anfangsstand zum 31.12.2021 nacherfassen

Wurden bereits Buchungen eines "Inneren Darlehens" vor 2022 und damit ohne Verweis auf eine entsprechende MVM gebucht, so können diese Beträge in der MVM nacherfasst werden. Im Anschluss erfolgt ein manueller Abbau mit der Transaktion FMV6 "Veranschlagte Einnahme manuell abbauen":

| 📃 Verans                                                                         | 🔊, Veranschlagte Einnahme ändern: Übersichtsbild |                                          |                |                                   |                      |                                 |          |          |             |              |  |
|----------------------------------------------------------------------------------|--------------------------------------------------|------------------------------------------|----------------|-----------------------------------|----------------------|---------------------------------|----------|----------|-------------|--------------|--|
| 8 🛛 🖡 🖓 🧉                                                                        | 1                                                | î 🍫 🗖 Eingab                             | e 🚺 Ve         | rbrauch M                         | littelbindun         | g 0100000805 Ü                  | bersicht | Objektve | rknüpfungen | Positionen [ |  |
| Belegnummer<br>Belegart<br>Buchungskreis<br>Belegtext<br>Währung<br>Summe gesamt | 50000461<br>IN<br>Inneres Dark<br>EUR            | gebuch<br>Innere Darlehen<br>ehen 163000 | t<br>n VRV2015 | Belegdatu<br>Buchungs<br>Währung/ | ım<br>datum<br>'Kurs | 31.12.2021<br>31.12.2021<br>EUR |          |          |             |              |  |
| Belegpositionen                                                                  |                                                  |                                          |                |                                   |                      |                                 |          |          |             |              |  |
| P Betrag gesar                                                                   | nt Text                                          |                                          | Sachk          | Kostenstelle                      | Auftrag              | Finanzposi                      | Finanzst | Fonds    | HH-Programm | Fällig am    |  |
| 1 100.000,                                                                       | 00 Aufnahm                                       | e von RL                                 | 936000         | 163000                            |                      | E.936000                        | 163000   | 163000   |             | 31.12.2021   |  |
| Veranschlag                                                                      | te Einna                                         | hme manue                                | ell abba       | auen: Ein                         | stieg                |                                 |          |          |             |              |  |
| <u>&amp; 12 iii</u>                                                              |                                                  |                                          |                |                                   |                      |                                 |          |          |             |              |  |
| Belegnummer 500000461                                                            |                                                  |                                          |                |                                   |                      |                                 |          |          |             |              |  |
| Belegposition                                                                    |                                                  |                                          |                |                                   |                      |                                 |          |          |             |              |  |
| Belegdatum (Abbau)                                                               | 31.12.20                                         | 21                                       |                |                                   |                      |                                 |          |          |             |              |  |

Zuerst "Enter", dann Doppelklick auf die entsprechende Position:

| 💌 , Verans         | schlagte Einnahme manuell abbauen: Detailbild |
|--------------------|-----------------------------------------------|
| 🔓 🕒 🚨 📓            | 🕈 🔁 Eingabe 🚺 Verbrauch Abbaureferenzen       |
| Belegposition      | 500000461 1 Positionieren / 1                 |
| Text               | Aufnahme von RL                               |
| Abbauinformationen |                                               |
| Währung            | EUR                                           |
| Abbaubetrag        | 100000                                        |
| Text zum Abbau     | manueller Abbau 31.12.2021                    |
|                    |                                               |
| Steuerung          |                                               |
| Position erledigt  | ]<br>Mehr                                     |
|                    |                                               |

"Sichern" 目.

|                                                                                                    | Aufnahme eines Inneren Darlehens im Jahr 2022 (FB50, UE) |            |           |          |           |        |             |         |                         |                |          |             |            |    |   |
|----------------------------------------------------------------------------------------------------|----------------------------------------------------------|------------|-----------|----------|-----------|--------|-------------|---------|-------------------------|----------------|----------|-------------|------------|----|---|
| <b>P</b>                                                                                                    | Verans                                                   | chlagte E  | innahm    | e änder  | n: Übe    | ersicl | htsbild     |         |                         |                |          |             |            |    |   |
| 8 (                                                                                                    | ,<br>9 & & & 4                                           | 200        | 🍫 🍽 Ein   | gabe 🚺 🕻 | /erbrauch | n Mit  | ttelbindung | 0100    | 000806 (                | Übersicht      | Objektve | rknüpfunger | n Positior | en | C |
| Belegnummer       500000462       Image: Gradient of the second second s |                                                          |            |           |          |           |        |             |         |                         |                |          |             |            |    |   |
| Bele                                                                                                    | egpositionen                                             |            |           |          |           |        |             |         |                         |                |          |             |            |    |   |
| Ρ.,                                                                                                    | . Betrag gesam                                           | nt Text    |           | Sachk    | . Kosten  | stelle | Auftrag     | F       | inanzposi               | Finanzst       | Fonds    | HH-Program  | nm Fällig  | am |   |
| 1                                                                                                    | 1 100.000,00 Aufnahme 936000 163000                      |            |           |          |           |        | E           | .936000 | 163000                  | 163000         |          | 31.1        | 2.202      | 22 |   |
| Belev                                                                                                    | Grunddaten                                               | Detail     | 2 Währ    | runa EU  | R         |        |             | В       | etragsinfor<br>Summe So | mation         |          |             |            |    |   |
| Buch                                                                                                    | unosdatum                                                | 31.12.2022 | 2 Perio   | de 12    | 1         |        |             |         | 1                       | -<br>00.000,00 | EUR      |             |            |    |   |
| Refe                                                                                                    | renz                                                     |            |           |          |           |        |             | 11      |                         |                |          |             |            |    |   |
| Beleo                                                                                                    | akopftext                                                |            |           |          |           |        |             |         | Summe Ha                | ben            |          |             |            |    |   |
| Beleg                                                                                                    | part                                                     | UE Um      | buchung E | innahmen |           |        |             |         | 1                       | 00.000,00      | EUR      |             |            |    |   |
| Über                                                                                                    | greifd.Nr                                                |            |           |          |           |        |             |         |                         |                | _        |             |            |    |   |
| Buch                                                                                                    | ungskreis                                                | 100 100    |           |          |           |        |             |         | 000                     |                |          |             |            |    |   |
|                                                                                                    |                                                          |            |           |          |           |        |             |         |                         |                |          |             |            |    |   |
| 2                                                                                                    | 2 Positionen ( Erfassungsvariante : ZGEORG )             |            |           |          |           |        |             |         |                         |                |          |             |            |    |   |
| ₿ <b>S</b>                                                                                                    | S Sachkonto Kurztext S/H Betrag Belegwäh Text            |            |           |          |           |        |             |         | 1                       | Kostenstelle   | Auftrag  | g M         | ittelvorm  | B  | Е |
| <ul> <li>✓</li> </ul>                                                                                                    | 934000 Zweckg. HaSoll • 100.000,00 Aufnahme IN 202       |            |           |          |           |        | 22          | 8       | 50000                   |                |          |             |            |    |   |
| <ul> <li>✓</li> </ul>                                                                                                    | ✓ 936000 Innere AnleiHaben ▼ 100.000,00 Aufnahme IN 2022 |            |           |          |           | 22     | 1           | 63000   |                         | 50             | 00000462 | 1           | 1          |    |   |

|                                                      | ٠                    | Tilgun         | g/Zinsen       | eines lı     | nneren D     | arlehe    | ns im Jał    | hr 20    | 22 (FB5      | 0, UA)      |           |               |          |      |      |
|------------------------------------------------------|----------------------|----------------|----------------|--------------|--------------|-----------|--------------|----------|--------------|-------------|-----------|---------------|----------|------|------|
| 1                                                    |                      | Mittelb        | oindung är     | ndern:       | Übersich     | tsbild    |              |          |              |             |           |               |          |      |      |
| æ                                                    | 3 12                 | 8 🖪 🗗          | 200            | 🍫 🍽 Eing     | gabe 🚺 Ve    | erbrauch  | Veranschlag  | gte Einr | nahme 05000  | 000461 Ü    | Ibersicht | Objektverknüp | fungen   | Ро   | siti |
| Bel                                                  | egnu                 | ummer          | 100000805      | 🔗 geb        | ucht         | Belegd    | latum        | 31.1     | 2.2021       |             |           |               |          |      |      |
| Bel                                                  | egart                | t              | IN             | Innere Darle | ehen VRV201  | 5 Buchu   | ngsdatum     | 31.1     | 2.2021       |             |           |               |          |      |      |
| Bu                                                   | chun                 | gskreis        |                | California ( |              | Währu     | ng/Kurs      | EUR      |              |             |           |               |          |      |      |
| Bel                                                  | egte                 | xt             | Inneres Darleh | en 163000    |              |           |              |          |              |             |           |               |          |      |      |
| Wä                                                   | ihrun                | Ig             | EUR            |              |              |           |              |          |              |             |           |               |          |      |      |
| Sur                                                  | nme                  | gesamt         |                | 11.000,      | 00           |           |              |          |              |             |           |               |          |      |      |
|                                                      |                      |                |                |              |              |           |              |          |              |             |           |               |          |      |      |
| E                                                    | Beleg                | positionen     |                |              |              |           |              |          |              |             |           |               |          |      |      |
|                                                      | P                    | Betrag gesam   | nt Text        |              | Sachk        | Kostenste | elle Auftrag |          | Finanzposi   | Finanzst    | Fonds     | HH-Programm   | Fällig a | m    |      |
|                                                      | 1                    | 10.000,        | 00 Tilgung     | 936000       | 163000       |           |              | A.936000 | 163000       | 163000      |           | 31.12         | .202     | .2   |      |
|                                                      | 2 1.000,00 Zinsen 65 |                |                |              |              | 163000    |              |          | 1.650000     | 163000      | 163000    |               | 31.12    | .202 | .2   |
|                                                      | -                    |                |                |              |              |           |              |          |              |             |           |               |          |      |      |
| _                                                    | Gr                   | runddaten (    | Detail         |              |              |           |              | _        | Potrogeinfor | mation      |           |               |          |      |      |
| _                                                    |                      |                |                |              |              | _         |              |          | Decragolinoi | macion      |           |               |          |      |      |
| Be                                                   | elego                | Jatum          | 31.12.2022     | Wahr         | ung EUR      | ·         |              |          | Summe So     |             |           |               |          |      |      |
| Bu                                                   | Ichu                 | ngsdatum       | 31.12.2022     | Perio        | de 12        |           |              |          |              | 11.000,00   | EUR       |               |          |      |      |
| Re                                                   | efere                | enz            |                |              |              |           |              |          |              |             |           |               |          |      |      |
| Be                                                   | elegk                | copftext       | Tilgung/Zinse  | en 2022      |              |           |              |          | Summe Ha     | iben        | _         |               |          |      |      |
| Be                                                   | elega                | art            | UA Umł         | buchung A    | usgaben      |           |              |          |              | 11.000,00   | EUR       |               |          |      |      |
| Ü                                                    | berg                 | reifd.Nr       |                |              |              |           |              |          |              |             |           |               |          |      |      |
| В                                                    | ıchu                 | ngskreis       | 1016 Cdu       | behivtt 2.   | lebel rott   |           |              |          | 00           |             |           |               |          |      |      |
|                                                      |                      |                |                |              |              |           |              |          |              |             |           |               |          |      |      |
|                                                      |                      |                |                |              |              |           |              |          |              |             |           |               |          |      |      |
|                                                      | 3 Po                 | ositionen ( Er | fassungsvarian | te : ZGEO    | RG )         |           |              |          |              |             |           |               |          |      |      |
| 屘                                                    | s                    | Sachkonto      | Kurztext       | S/H          | Betrag Beleg | wäh Te    | ext          |          |              | Kostenstell | e Auftra  | g Mittel      | vorm     | в    | Е    |
|                                                      | ~                    | 936000         | Innere Anlei   | Soll 🔻       | 10.0         | 00,00 Til | gung 2022    |          | :            | 163000      |           | 10000         | 0805     | 1    | ~    |
| 650000 Zi. Finanzsch. Soll 🔹 1.000,00 Zinsen 20      |                      |                |                |              | isen 2022    |           | :            | 163000   |              | 10000       | 0805      | 2             | ~        |      |      |
| 934000 Zweckg. HaHaben - 11.000,00 Tilgung/Zinsen 20 |                      |                |                |              |              | 2022      | 8            | 850000   |              |             |           |               |          |      |      |

# 2.) Rücklage RU (=Darlehensgeber)

Auf der entsprechenden Rücklage müssen die Aufnahmen und Rückzahlungen Innerer Darlehen ebenfalls dargestellt werden.

## Achtung!

Es ist dabei auf das richtige Fälligkeitsdatum in der MVM und das richtige Datum beim manuellen Abbau zu achten! Wurde das Innere Darlehen bereits vor 2022 aufgenommen → Buchungsdatum/Abbaudatum 31.12.2021.

# • Nacherfassen der Aufnahmen von Inneren Darlehen zum 31.12.2021

Innere Darlehen, welche schon vor 2022 aufgenommen wurden, müssen mit dem Stand zum 31.12.2021 auch bei der entsprechenden Rücklage dargestellt werden:

| <b>P</b> . | 👦, Veranschlagte Einnahme ändern: Übersichtsbild |              |             |        |              |              |           |      |           |          |             |            |                   |
|------------|--------------------------------------------------|--------------|-------------|--------|--------------|--------------|-----------|------|-----------|----------|-------------|------------|-------------------|
| 8          | 8 6 6                                            | b 🖹 🖸 🗑      | 🍫 🕅 Eingabe | e 🚺 Ve | erbrauch M   | 4ittelbindun | g 0100008 | 07 Ú | Übersicht | Objektve | rknüpfungen | Positionen | Dokumente Folgebe |
| Belegnu    | ummer                                            | 500000463    | 🍠 gebuch    | t      | Belegdatu    | um           | 31.12.202 | 21   |           |          |             |            |                   |
| Belegar    | t                                                | RU           | Rücklagen   |        | Buchungs     | sdatum       | 31.12.202 | 21   |           |          |             |            |                   |
| Buchun     | gskreis                                          | 1016         | Edelschrott |        | Währung,     | /Kurs        | EUR       |      |           |          |             |            |                   |
| Belegte    | ext                                              | RU 851000    |             |        |              |              | ]         |      |           |          |             |            |                   |
| Währur     | ng                                               | EUR          |             |        |              |              |           |      |           |          |             |            |                   |
| Summe      | gesamt                                           |              | 120.000,00  | ]      |              |              |           |      |           |          |             |            |                   |
|            |                                                  |              |             |        |              |              |           |      |           |          |             |            |                   |
| Beleg      | positionen                                       |              |             |        |              |              |           |      |           |          |             |            |                   |
| P          | Betrag gesar                                     | nt Text      |             | Sachk  | Kostenstelle | Auftrag      | Finanz    | posi | Finanzst  | Fonds    | HH-Programm | Kreditor   | Fällig am         |
| 1          | 20.000,                                          | 00 Auflösung | 2021        | 894000 | 851000       |              | 2.894     | 000  | 851000    | 851000   |             |            | 31.12.2021        |
| 2          | 100.000,                                         | 00 Aufnahme  | e IN 2021   | 894000 | 851000       |              | 2.894     | 000  | 851000    | 851000   |             |            | 31.12.2021        |

Danach muss ein manueller Abbau über die Transaktion FMV6 "Veranschlagte Einnahme manuell abbauen" erfolgen:

| Veranschlagt        | e Einnahme manuell abbauen: Einstieg |
|---------------------|--------------------------------------|
| <u>&amp; 13</u> III |                                      |
|                     |                                      |
|                     |                                      |
| Belegnummer         | 500000463                            |
| Belegposition       |                                      |
| Belegdatum (Abbau)  | 31.12.2021                           |

Zuerst "Enter", dann Doppelklick auf die entsprechende Position:

| 💌 , Verans          | schlagte Einnahme manuell abbauen: Detailbild |
|---------------------|-----------------------------------------------|
| la 🕒 🚨 🔊            | 🚰 🖼 Eingabe 🚺 Verbrauch Abbaureferenzen       |
| Belegposition       | 500000463 2 Positionieren / 2                 |
| Text                | Aufnahme IN 2021                              |
| Abbauinformationen  |                                               |
| Währung             | EUR                                           |
| Abbaubetrag         | 100000                                        |
| Text zum Abbau      | manueller Abbau                               |
|                     |                                               |
| Steuerung           |                                               |
| ✓ Position erledigt | 😤 Mehr                                        |

"Sichern" 目.

| •                  | Aufnahme des Inneren Darlehens im Jahr 2022 |                                   |        |                       |                    |            |           |          |             |            |       |               |  |
|--------------------|---------------------------------------------|-----------------------------------|--------|-----------------------|--------------------|------------|-----------|----------|-------------|------------|-------|---------------|--|
| <b>P</b>           | Veranso                                     | chlagte Einnahme                  | ändern | n: Übersic            | htsbild            |            |           |          |             |            |       |               |  |
| 8                  | 8 🛙 🖓                                       | 🖹 🗋 🐨 🂅 🍽 Eingat                  | e 🚺 V  | erbrauch M            | littelbindung 0:   | 00000790   | Übersicht | Objektve | rknüpfungen | Positionen | Dokun | nente Folgebe |  |
| Belegnu<br>Belegar | immer s                                     | 500000449 🔗 gebuc<br>RU Rücklagen | nt     | Belegdatu<br>Buchungs | ım 31<br>Idatum 31 | .08.2022   |           |          |             |            |       |               |  |
| Buchun             | gskreis I                                   | 1016 Edelschrott                  |        | Währung,              | Kurs EU            | R          |           |          |             |            |       |               |  |
| Belegte            | xt F                                        | RU                                |        |                       |                    |            |           |          |             |            |       |               |  |
| Währun             | g E                                         | EUR                               |        |                       |                    |            |           |          |             |            |       |               |  |
| Summe              | gesamt                                      | 600.000,00                        |        |                       |                    |            |           |          |             |            |       |               |  |
|                    |                                             |                                   |        |                       |                    |            |           |          |             |            |       |               |  |
| Beleg              | positionen                                  |                                   |        |                       |                    |            |           |          |             |            |       |               |  |
| P                  | Betrag gesamt                               | t Text                            | Sachk  | Kostenstelle          | Auftrag            | Finanzposi | Finanzst  | Fonds    | HH-Programm | Kreditor   |       | Fällig am     |  |
| 1                  | 500.000,0                                   | 0 Zuführung                       | 894000 | 851000                |                    | 2.894000   | 851000    | 851000   |             | 10160030   | 70    | 31.12.2021    |  |
| 2                  | <mark>🗗 100.000,</mark> 0                   | 0 Aufnahme IN 2022                | 894000 | 851000                |                    | 2.894000   | 851000    | 851000   |             |            |       | 31.12.2022    |  |

Danach muss ein manueller Abbau über die Transaktion FMV6 "Veranschlagte Einnahme manuell abbauen" erfolgen:

| Veranschlagt       | e Einnahme manuell abbauen: Einstieg |
|--------------------|--------------------------------------|
| 🔊 📔 🏢              |                                      |
|                    |                                      |
| Balagaummar        | E00000440                            |
| Belegnummer        | 500000449                            |
| Belegposition      |                                      |
| Belegdatum (Abbau) | 31.12.2022                           |

Zuerst "Enter", dann Doppelklick auf die entsprechende Position:

| 📃 Verans              | schlagte Einnahme manuell abbauen: Detailbild                                            |        |
|-----------------------|------------------------------------------------------------------------------------------|--------|
| 🔉 🕞 🖴 🙇 🛛             | 🕈 🍽 Eingabe 🚺 Verbrauch Abbaureferenzen                                                  |        |
| Belegposition<br>Text | 500000449         2         Positionieren         /         2           Aufnahme IN 2022 |        |
| Abbauinformationen    | 1                                                                                        |        |
| Währung               | EUR                                                                                      |        |
| Abbaubetrag           | 100.000,00                                                                               |        |
| Text zum Abbau        | manueller Abbau                                                                          |        |
|                       |                                                                                          |        |
| Steuerung             |                                                                                          |        |
| ✓ Position erledigt   |                                                                                          | 🖹 Mehr |

"Sichern" 目.

|            | Tilgung des Inneren Darlehens im Jahr 2022                                                                                      |               |                        |         |              |           |            |          |        |             |          |    |           |
|------------|----------------------------------------------------------------------------------------------------|---------------|------------------------|---------|--------------|-----------|------------|----------|--------|-------------|----------|----|-----------|
| <b>P</b> . |                                                                                                    | Mittelbi      | ndung ändern: Üb       | ersicht | tsbild       |           |            |          |        |             |          |    |           |
| 8          | 😂 🔯 💽 🕼 🏰 🍃 🗋 📅 梦 🍽 Eingabe 🚹 Verbrauch Veranschlagte Einnahme 0500000463 Übersicht Objektverknüpfungen Positionen 🛛 Zusätzlich |               |                        |         |              |           |            |          |        |             |          |    |           |
| Beleg      | nu                                                                                                    | mmer 1        | 00000807 🛛 🛷 gebuch    | t       | Belegdatu    | m 31.     | 12.2021    |          |        |             |          |    |           |
| Beleg      | art                                                                                                    | R             | 0 Rücklagen            |         | Buchungs     | datum 31. | 12.2021    |          |        |             |          |    |           |
| Buch       | ung                                                                                                    | jskreis 1     | 016 Edelschrott        |         | Währung/     | Kurs EUF  |            |          |        |             |          |    |           |
| Beleg      | te                                                                                                    | dt R          | U 851000               |         |              |           |            |          |        |             |          |    |           |
| Währ       | un                                                                                                    | g E           | UR                     |         |              |           |            |          |        |             |          |    |           |
| Sumn       | ne                                                                                                    | gesamt        | 1.021.000,00           | ]       |              |           |            |          |        |             |          |    |           |
|            |                                                                                                    |               |                        |         |              |           |            |          |        |             |          |    |           |
| Bel        | eg                                                                                                    | positionen    |                        |         |              |           |            |          |        |             |          |    |           |
| Ρ.         |                                                                                                    | Betrag gesamt | Text                   | Sachk   | Kostenstelle | Auftrag   | Finanzposi | Finanzst | Fonds  | HH-Programm | Kreditor | E  | ällig am  |
| 1          |                                                                                                    | 1.000.000,00  | Zuführung 2021         | 794000  | 851000       |           | 1.794000   | 851000   | 851000 |             |          | 3. | 1.12.2021 |
| 2          |                                                                                                    | 10.000,00     | Zuführung 2022         | 794000  | 851000       |           | 1.794000   | 851000   | 851000 |             |          | 3  | 0.06.2022 |
| 3          | 3 11.000                                                                                                    |               | Tilgung/Zinsen IN 2022 | 794000  | 851000       |           | 1.794000   | 851000   | 851000 |             |          | 3. | 1.12.2022 |

Danach muss ein manueller Abbau über die Transaktion FMZ6 "Mittelbindung manuell abbauen" erfolgen:

| Mittelbindung manuell abbauen: Einstieg |            |  |  |
|-----------------------------------------|------------|--|--|
| <u>a</u> 🛛 🔟                            |            |  |  |
|                                         |            |  |  |
|                                         | 10000000   |  |  |
| Belegnummer                             | 10000807   |  |  |
| Belegposition                           |            |  |  |
| Belegdatum (Abbau)                      | 31.12.2022 |  |  |

Zuerst "Enter", dann Doppelklick auf die entsprechende Position:

| Mittelbindung manuell abbauen: Detailbild |                                             |        |
|-------------------------------------------|---------------------------------------------|--------|
| 🔓 🗟 🧟 🛛                                   | 🕈 🖓 Eingabe 🧵 Verbrauch Abbaureferenzen     |        |
| Belegposition                             | 100000807 3 Positionieren / 3               |        |
| Text Tilgung/Zinsen IN 2022               |                                             |        |
| Abbauinformationen                        |                                             |        |
| Währung                                   | EUR                                         |        |
| Abbaubetrag                               | 11.000,00                                   |        |
| Text zum Abbau                            | manueller Abbau, Tilgung und Zinsen IN 2022 |        |
|                                           |                                             |        |
| Steuerung                                 |                                             |        |
| Position erledigt                         |                                             | 📑 Mehr |

"Sichern" 🗏.